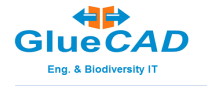

בכל מקום שבו נעשה במסמך שימוש בלשון זכר או נקבה, הכוונה היא גם למגדר השני

מדריך להקלדת נתוני תצפיות פרפרים

- .1 כללי :
- במהדורה הנוכחית של תוכנת האתר יש תמיכה מלאה בדפדפן כרום של גוגל ותמיכה
   חלקית בלבד באקספלורר, לכן אנא הפעילו בדפדפן
  - התפריטים מבוססים על לשוניות (ראה תמונה) לשני מערכי דיווח:
     א) תצפיות ניטור מבוקר במסלול, ב) תצפיות אקראיות
- לשוניות נתוני תצפיות (ספוראדיות או ניטור) מאפשרות הצגה של כל הנתונים, לכל צופה.
  - כתובת האינטרנט של האתר : • כתובת האינטרנט של האתר •

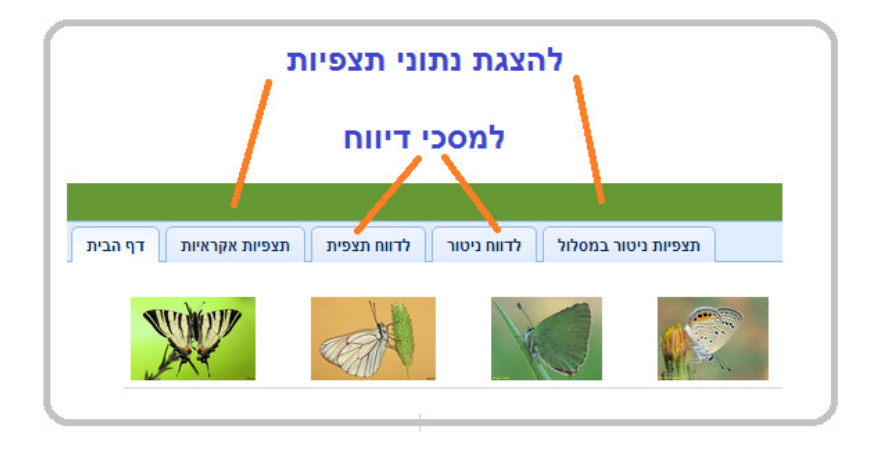

### 2. כניסה למערכת:

לצורך הקלדת דיווח יש להיכנס למערכת:

- Login יש ללחוץ על •
- להקליד נתוני משתמש
- או להירשם כ-"משתמש חדש".

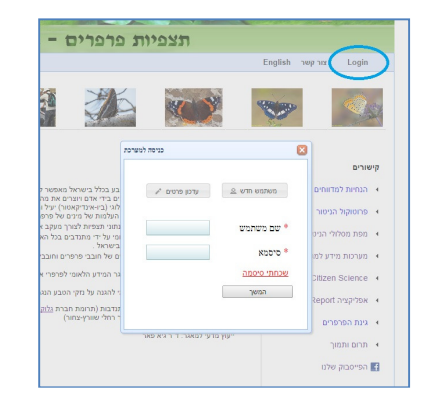

#### **הערה:** לצפייה בתצפיות אקראיות או בתצפיות ניטור אין צורך לבצע Login

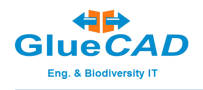

# תצפיות אקראיות

#### **.3** דפדוף בטבלת הרשומות של תצפיות אקראיות:

- תפריט הדפדוף נמצא בתחתית במסך (ראה חץ 2)
- להעברה בין דפים יש להקליק על החיצים המתאימים

| אריך 💙 כל הרשומות 💙 תצוגה לפי |           |              |                 |        |       |                 |                    |              | שם הצופה 🗸 תאריך 🗸                           | פרפר       | שם ה |
|-------------------------------|-----------|--------------|-----------------|--------|-------|-----------------|--------------------|--------------|----------------------------------------------|------------|------|
| סטטוס נוכחי                   | מקור      |              | על צמס          | פרפרים |       |                 | כללי בטבלה         | שם הצופה     | מקום                                         | תאריך      | #    |
| דרוש אישור                    | webSite   | THEFT        | 1112 / y        |        | 1     | הספרית שחורה    | כללי במפה<br>00:00 | סתו טלל      | אדה בוקר Halukim Ridoe - רכס חלוקים Israel ( | 06/11/2013 | 1    |
| דרוש אישור                    | webSite   |              |                 | בוגר   | 1     | לבנין צנון      | 13:15              | איציק מרטינז | Israel (תל חיגן התעשיה תל חי                 | 05/11/2013 | 2    |
| דרוש אישור                    | webSite   | מציצת צוף    | טיון דביק       | בוגר   | 1     | לבנין צנון      | 08:30              | איציק מרטינז | Israel (                                     | 03/11/2013 | 3    |
| דרוש אישור                    | webSite   |              |                 | בוגר   | 1     | לבנין כרוב      | 08:30              | איציק מרטינז | Israel (                                     | 03/11/2013 | 4    |
| דרוש אישור                    | webSite   |              | טיון דביק       | בוגר   | 1     | כחליל שברק      | 08:30              | איציק מרטינז | Israel (מלכיה                                | 03/11/2013 | 5    |
| דרוש אישור                    | webSite   |              |                 | בוגר   | 1     | לבנין צנון      | 13:00              | איציק מרטינז | Israel (תל חי מכללה אקדמית - קמפוס מערבי     | 03/11/2013 | 6    |
| דרוש אישור                    | webSite J | טריטוריאליור | יבלית מצויה     | בוגר   | 3-5   | כחליל חומעה     | 11:30 09:30        | דותן רותם    | Israel ( חדרה שמורת טבע נחל תנינים           | 03/11/2013 | 7    |
| דרוש אישור                    | webSite   | נדידה        |                 | בוגר   | 11-20 | דנאית תפוח-סדום | 11:30 09:30        | דותן רותם    | Israel (חדרה שמורת טבע נחל תנינים            | 03/11/2013 | 8    |
| דרוש אישור                    | webSite J | טריטוריאליור | שעורה נימית     | בוגר   | 2     | כחליל שברק      | 11:30 09:30        | דותן רותם    | Israel ( חדרה שמורת טבע נחל תנינים           | 03/11/2013 | 9    |
| דרוש אישור                    | webSite   | הטלה         | צלף קוצני       | בוגר   | 1     | לבנין צנון      | 11:30 09:30        | דותן רותם    | Israel ( חדרה שמורת טבע נחל תנינים           | 03/11/2013 | 10   |
| דרוש אישור                    | webSite J | טריטוריאליור |                 | בוגר   | 6-10  | כחליל קוטב      | 11:30 09:30        | דותן רותם    | Israel ( חדרה שמורת טבע נחל תנינים           | 03/11/2013 | 11   |
| <mark>דרוש אישור</mark>       | webSite   | נדידה        |                 | בוגר   | 2     | לבנין משויש     | 11:30 09:30        | דותן רותם    | Israel (חדרה שמורת טבע נחל תנינים            | 03/11/2013 | 12   |
| <mark>דרוש אישור</mark>       | webSite   | מציצת צוף    | טיון דביק       | בוגר   | 1     | לבנין צלף       | 11:30 09:30        | דותן רותם    | Israel (חדרה שמורת טבע נחל תנינים            | 03/11/2013 | 13   |
| דרוש אישור                    | webSite J | טריטוריאליור |                 | בוגר   | 1     | לבנין כרוב      | 13:00              | איציק מרטינז | Israel (                                     | 02/11/2013 | 14   |
| דרוש אישור                    | webSite   |              |                 | בוגר   | 1     | כחליל שברק      | 09:00              | איציק מרטינז | Israel (                                     | 01/11/2013 | 15   |
| דרוש אישור                    | webSite   |              | רוזמרין רפואי   | בוגר   | 1     | לבנין צנון      | 12:20              | איציק מרטינז | Israel (                                     | 01/11/2013 | 16   |
| דרוש אישור                    | webSite   |              |                 | בוגר   | 1     | לבנין משויש     | 10:10 10:00        | דוד מוסקו    | גבעתעדה גבעת עדה Israel (                    | 01/11/2013 | 17   |
| <mark>דרוש אישור</mark>       | webSite   |              |                 | בוגר   | 2     | נמפית סרפד      | 15:40 15:00        | יעל אורגד    | כפר סבא יער קפלן Israel (                    | 01/11/2013 | 18   |
| דרוש אישור                    | webSite   |              | ארכובית שבטבטית | בוגר   | 3-5   | כחליל חומעה     | 15:40 15:00        | יעל אורגד    | כפר סבא יער קפלן Israel (                    | 01/11/2013 | 19   |
| דרוש אישור                    | webSite   |              |                 | בוגר   | 1     | לבנין כרוב      | 08:55              | איציק מרטינז | Israel 3 קרית שמונה                          | 31/10/2013 | 20   |

# 4. הקלדת נתונים של תצפית אקראית

כל משתמש רשום יכול לדווח באתר על תצפיות שראה. כדי להיות משתמש רשום יש להירשם תחילה באתר (ראה Login למעלה) .

# : כדי לדווח על תצפית

יש להיכנס למערכת כמשתמש רשום בלחיצה על לשונית "לדיווח תצפית" או על תפריט Login

| ת תצפיות אקראיות דף הבית | לדווח ניטור לדווח תצפיו | תצפיות ניטור במסלול | English | צור קשר | Login |
|--------------------------|-------------------------|---------------------|---------|---------|-------|
|                          | <del>い</del>            |                     |         |         |       |
| כניסה למערכת             |                         |                     |         |         |       |
| דכון פרטים 🖋             | משתמש חדש 🖄 נ           |                     |         |         |       |
|                          | שם משתמש *              |                     |         |         |       |
|                          | סיסמא *                 |                     |         |         |       |
|                          | <u>שכחתי סיסמה</u>      |                     |         |         |       |
|                          | המשך                    |                     |         |         |       |
|                          |                         |                     |         |         |       |
|                          |                         |                     |         |         |       |

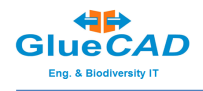

# .5 שלבי הדיווח של תצפית אקראית:

לחיצה על לשונית "לדיווח תצפית" תציג מסך עם שלוש לשוניות:

מומלץ למלא הפרטים על פי סדר הלשוניות משמאל לימין.

# 5.1 🛛 פרטי תצפית (פרטים כלליים}:

בלשונית **"פרטי תצפית**":

- יש למלא את הפרטים המוצגים.
- כוכבית אדומה מציינת שדה חובה למילוי

הערה: ניתן לבחור גם "נתיב" כאשר התצפית היא לאורך מסלול מאורך

| פרטי תצפי | מיקום התצפית | פרפרים שנצפו  | 😲 Help                  |
|-----------|--------------|---------------|-------------------------|
|           | ישראל פאר    |               | שם המקליד               |
| •         | ישראל פאר    |               | שם הצופה                |
|           | 1 🗘          |               | מספר צופים*             |
|           | 20/10/2014   |               | תאריך*                  |
| •         | מקום         | ו לאורך מסלול | תצפית בנקודה א <b>*</b> |
| •         | cj           | נים המלאה     | האם זו רשימת המי        |
|           | 100          |               | אורך [מטר]              |
|           | 25           |               | רוחב [מטר]              |
|           | 11:30        | [hh:mr        | שעת התחלה [וו           |
|           | 11:45        | [hł           | שעת סיום [mm:           |
|           |              |               | גובה מעל פני הים        |
|           |              |               | טמפרטורה                |
| •         | 2            |               | עננות (100%=8)          |
| •         | קלה          |               | מהירות רוח              |
| 8         |              |               | הערות מזג אויר          |
|           |              |               | הערות בית גידול         |
|           |              |               |                         |

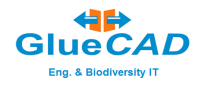

#### 5.2 לשונית מיקום התצפית:

לשונית זו נועדה לסמן ולקלוט את פרטי הקואורדינאטות של מיקום התצפית.

- •יש למלא את פרטי המקום , למשל, מקום כללי: חיפה, פירוט מקום: בת גלים
- קליק על כפתור "הצג מקום במפה" יגרום להצגת מפת המיקום. אפשר להזיז ולהגדיל את המפה.
- יש למצא את המיקום המדוייק ככל האפשר של התצפית ולסמן אותו ע"י קליק שמאלי בעכבר (תופיע נקודה כמו בתמונה)
  - "לחץ לקליטת קואורדינאטות" והן ירשמו בשדות המתאימים משמאל.

הערה: קואורדינאטות סיום נועדו לסמן קצה "נתיב" הליכה.

| 💡 עריכת תצפית חדשה  | שמור וצא 🎸 🛛 שמור והוסף פרפר 📊 | 😂 נקוי/אתחול                |
|---------------------|--------------------------------|-----------------------------|
| ם התצפית פרטי תצפית | פרפרים שנצפו 🔐 איקו 🚱 Help     | מפה לחץ לקליטת הקואורדינטות |
|                     |                                |                             |
|                     | פירוט מקום                     |                             |
| ▼ Israel            | * מדינה                        |                             |
| בחר י               | בחר מרשימת מקומות              |                             |
|                     |                                | 2010 <sup>+</sup>           |
| קיבוץ רמת מנשה      | * מקום כללי                    |                             |
|                     | פירוט מקום                     | AS IN A                     |
|                     | הצג מקום במפה                  | GERMENS                     |
|                     |                                |                             |
|                     | הוסף כיני לשם המקום            | the second second           |
|                     | פרטי ציבורי נ                  | -                           |
|                     | קואורדינטות התחלה              |                             |
| 32.8392777585583    | Y / N, Latitude *              | The second second           |
| 35.09636383212637   | X / E, Longitude *             |                             |
|                     | (קואורדינטות סיום (לנתיב בלבד  |                             |
|                     | Y / N, Latitude                |                             |
|                     | X / E, Longitude               |                             |
|                     | לחץ לנ.צ. לקצה המסלול          |                             |
| עסר 100 מטר         | רמת דיוק של קואורדינטות        |                             |

. ניתן לתת שם/כינוי ולשמור מקומות קבועים שבהם הנכם מבקרים ב בתפריט המוצג ניתן לבחור מרשימת מקומות קבועים .

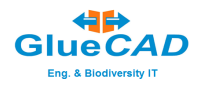

#### 5.3 לשונית "פרפרים שנצפו"

נועדה להקלדת רשימת הפרפרים שנצפו.

עבור כל מין (שם פרפר) : בחר את שם המין "מרשימה" או "מתמונות" בחר את מספר הפרטים שנצפו לחץ **"שמור והוסף פרפר**", כדי לדווח על מין נוסף, או לחץ **"שמור וצא**" לסיום

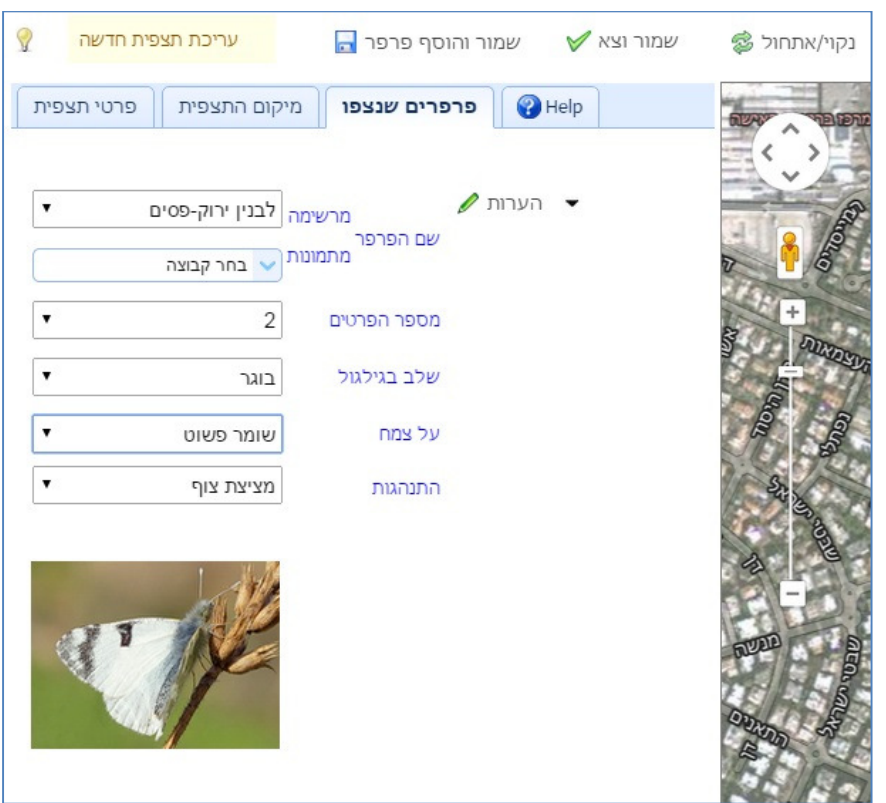

#### אפשר גם:

- לבחור שם צמח אם זיהית את שמו, כאשר ראיתם קשר בין הפרפר לצמח ל:
  - יניקת צוף
- או
- הטלת ביצים
- לציין התנהגות של הפרפר הבוגר
  - להוסיף הערות אישיות

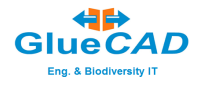

#### 5.4 🛛 תצפיות אקראיות - כיצד לתקן, לעדכן או להוסיף פרפר לתצפית שלי:

- לאתר Login יש לבצע תחילה •
- בתפריט שבשורה העליונה יש לבחור בלשונית "תצפיות אקראיות" •
- כדי לעדכן/לשנות נתונים יש להציב את סמן העכבר מעל הכפתור "תצוגה לפי..."
   ולבחור "שלי בטבלה".
  - תופיע טבלת תצפיות שלך כמתואר, עם תפריט הסימולים לעריכת הנתונים
     (מחק/עדכן/הוסף פרפר...)

|                 |                     |                                |                        |           |                         |              | • <sup>1</sup> 9 | קאומות 🗙 תצוגה           | רל הו                        | תאריר 🗸 |
|-----------------|---------------------|--------------------------------|------------------------|-----------|-------------------------|--------------|------------------|--------------------------|------------------------------|---------|
| ינוי ח          | , A                 | הוחת פרפר                      | חק 🚱 עדרו              | n 🥑       |                         |              |                  | כללי בטבלה               |                              | 1       |
|                 |                     | 15 15 1011                     | po un                  |           |                         |              |                  | כללי במפה                |                              |         |
|                 |                     |                                | פרפרים                 |           | 7                       |              | ינטור שלי בטבלה  | קואורד                   |                              |         |
|                 |                     |                                |                        |           |                         |              |                  | the second second second |                              |         |
| לות             | התנה                | על צמח                         | שלב<br>בגילגול         | מספר      | שם                      | -12          | _                | Long שלי במפה            | X/E, Lat                     |         |
| <b>נות</b><br>ה | <b>התנה</b><br>העפל | <b>על צמח</b><br>אבוטילון הודי | שלב<br>בגילגול<br>בוגר | מספר<br>1 | <b>שם</b><br>כחליל אלון | עד-<br>03:00 | 02:00            | נספר Long שלי במפה ג     | X/E, Lat<br>32.7858854989585 |         |

- בחר את השורה בתצפית לתיקון
- קליק על הסימול המתאים (מחק/עדכן / הוסף פרפר...)
  - המשך בתיקון המבוקש.

חשוב! לא לשכוח לשמור השינוי בלחיצה על "שמור עדכון וחזור"

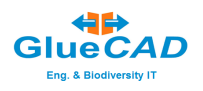

# תצפיות ניטור במסלול

#### תצפיות ניטור במסלול - מסך הקלדת נתוני תצפית

| אעבר לדיווח ספוראדי       נקוי/אתתול \$       שמור והוסף פרפר בו       עיכת תצפית חדשה         און ובחר       הערותי       שם הפרפר מחינות עימסור בגורים בלבד         און ובחר       שם הפרפר מחינות עימסור בגורים בלבד         יים לבמין       שם הפרפר מחינות עימסור בגורים בלבד         יים לבמין       שם הפרפר מחינות עימסור בגורים בלבד         יים לבמין       שם הפרפר מחינות עימסור בגורים בלבד         יים להמסיר המשנות עימסור בגורים בלבד         יים להוסיף הערות         יים להוסיף הערות         יים לבמין         יים להוסיף הערות         יים לבמין         יים לבמין                                                                                                    | ראיות דף     | צפיות אק | ו תצפית ת   | לדווח | לדווח ניטור  | מסלול  | ות ניטור ו | תצפי           |         |           |                     |     |                  |
|----------------------------------------------------------------------------------------------------|--------------|----------|-------------|-------|--------------|--------|------------|----------------|---------|-----------|---------------------|-----|------------------|
| Image: Sector and Sector and Sector | שה 🦿         | צפית חדי | עריכת תו    |       |              | פרפר 🗖 | י והוסף ו  | זור וצא 🏏 שמור | ול 😂 שו | נקוי/אתחו | בר לדיווח ספוראדי 📼 | הענ |                  |
| און ובחר<br>און ובחר<br>יי להוסיף הערות<br>נוגניגני<br>יי להוסיף הערות<br>נוגניגניגני<br>יי להוסיף הערות<br>נוגניגני<br>יי להוסיף הערות<br>נוגניגני<br>יי להוסיף הערות                                                                                                    | רטי תצפית    | פו פ     | פרפרים שנצ  | 9     | Help         |        |            |                |         |           |                     |     |                  |
| אן ובחר       שם הפרפר מתונת יבועי צווב         ייי להוסיף הערות       אזייי למות יבוע מספר כמות קטע מספר כמות קטע מספר         ייי להוסיף הערות       זו להוסיף הערות         ייי להוסיף הערות       אזיייי         ייי להוסיף הערות       אזייייי         ייי להוסיף הערות       אזייייי         ייי להוסיף הערות       ייייי         ייי       אזייייי         ייי       אזייייי         ייי       אזייייי         ייי       אזייייי         ייי       אוסייייייייי         ייי       אוסיייייייי         ייי       אוסיייייייייייייייייייייייייייייייייייי                                                                                                    | וגרים בלבד   | ירפרים ב | דיווח על פ  |       |              |        |            | הערות▼         |         |           |                     |     |                  |
| <pre> ************************************</pre>                                                                                                    | צבעוני צהוב  |          | זה 👻        | מרשים |              |        | -          |                | 1       |           |                     |     |                  |
| Image: Normal State     Image: Normal State       1     1       2     2extra       3     3extra       3     3extra       4     4extra       5     5extra       6     6extra       11     11extra                                                                                                    | בחר קבוצה    |          | ות 🗸        | מתמונ | שם הפרפ      |        |            | 1037 011       |         |           |                     |     | סמו ובחר         |
| 1       1       1       1       1       1       1       1       1       1       1       1       1       1       1       1       1       1       1       1       1       1       1       1       1       1       1       1       1       1       1       1       1       1       1       1       1       1       1       1       1       1       1       1       1       1       1       1       1       1       1       1       1       1       1       1       1       1       1       1       1       1       1       1       1       1       1       1       1       1       1       1       1       1       1       1       1       1       1       1       1       1       1       1       1       1       1       1       1       1       1       1       1       1       1       1       1       1       1       1       1       1       1       1       1       1       1       1       1       1       1       1       1       1       1       1       1       1       1                                                                                                          |              |          |             |       |              |        |            | 100 data       |         |           |                     |     |                  |
| 1       1extra       7       2       7extra         2       2extra       8       8extra         3       3extra       9       9extra         4       4extra       10       10extra         5       Sextra       11       11extra         6       6extra       12       12extra         02s9       Out       10extra       10                                                                                                    | קטע מספר     | כמות     | קטע מספר    | כמות  | קטע מספר     | כמות   | ייישר      |                |         |           |                     |     | כדי להוסיף הערות |
| 2     2extra     8     8extra       3     3extra     9     9extra       4     4extra     10     10extra       5     5extra     11     11extra       6     6extra     12     12extra                                                                                                    | 1            |          | 1extra      |       | 7            | 2      | 7extra     |                |         |           |                     |     |                  |
| 3     3xtra     9     9xtra       4     4xtra     10     10xtra       5     5xtra     11     11xtra       6     6xtra     12     12xtra                                                                                                    | 2            |          | 2extra      |       | 8            |        | 8extra     |                |         |           |                     |     |                  |
| 4     4extra     10     10extra       5     5extra     11     11extra       6     6extra     12     12extra                                                                                                    | 3            |          | 3extra      |       | 9            |        | 9extra     |                |         |           |                     |     |                  |
| 5     Sextra     11     11extra       6     6extra     12     12extra                                                                                                    | 4            |          | 4extra      |       | 10           |        | 10extra    | a              |         |           |                     |     |                  |
| 6     6extra     12     12extra                                                                                                    | 5            |          | 5extra      |       | 11           |        | 11extra    | a              |         |           |                     |     |                  |
|                                                                                                    | 6            |          | 6extra      |       | 12           |        | 12extra    | a              |         |           |                     |     |                  |
|                                                                                                    | יות יחס לצמח | הער      |             |       |              |        |            |                |         |           |                     |     |                  |
|                                                                                                    |              |          |             |       |              |        |            |                |         |           |                     |     |                  |
|                                                                                                    | 1            |          |             |       |              |        |            |                |         |           |                     |     |                  |
|                                                                                                    |              |          |             |       | 10           |        |            |                |         |           |                     |     |                  |
|                                                                                                    |              |          |             | 1     | <b>N</b> 182 |        |            |                |         |           |                     |     |                  |
|                                                                                                    |              |          | aver to     | PAR.  |              |        |            |                |         |           |                     |     |                  |
|                                                                                                    |              |          | State State | JHY.  |              |        |            |                |         |           |                     |     |                  |
| WELL W                                                                                                    |              |          | -           | C-B   |              |        |            |                |         |           |                     |     |                  |
|                                                                                                    |              |          |             | YSI   | 1            |        |            |                |         |           |                     |     |                  |
|                                                                                                    |              |          |             | 41.74 |              |        |            |                |         |           |                     |     |                  |

#### 6.1 🔰 כדי להוסיף פרפר לתצפית קיימת:

- לסמן את הרשומה הנבחרת
  - להקליק ב"הוסף פרפר"

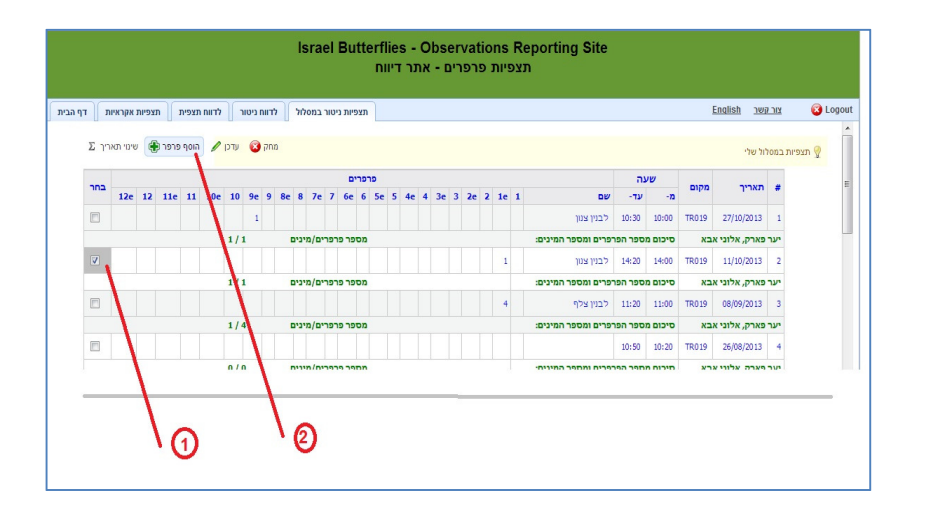

### חשוב: דיווח "אפס פרפרים" בניטור מבוקר במסלול הינו מידע חשוב ביותר !

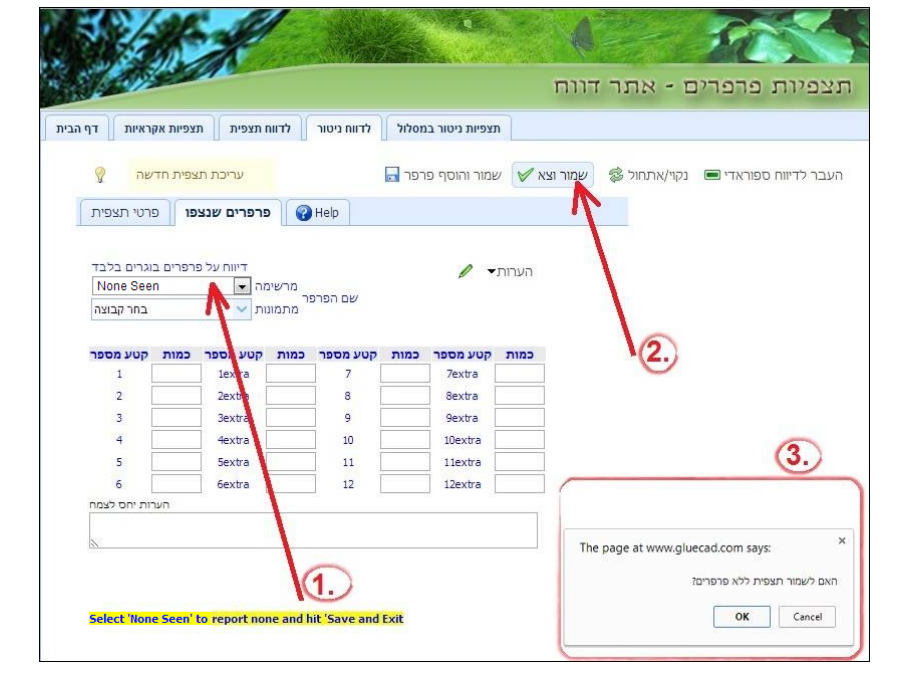

#### : כיצד מדווחים "אין פרפרים" 6.2

None-Seen בחר

• אשר ההודעה

קליק על "שמור וצא" •

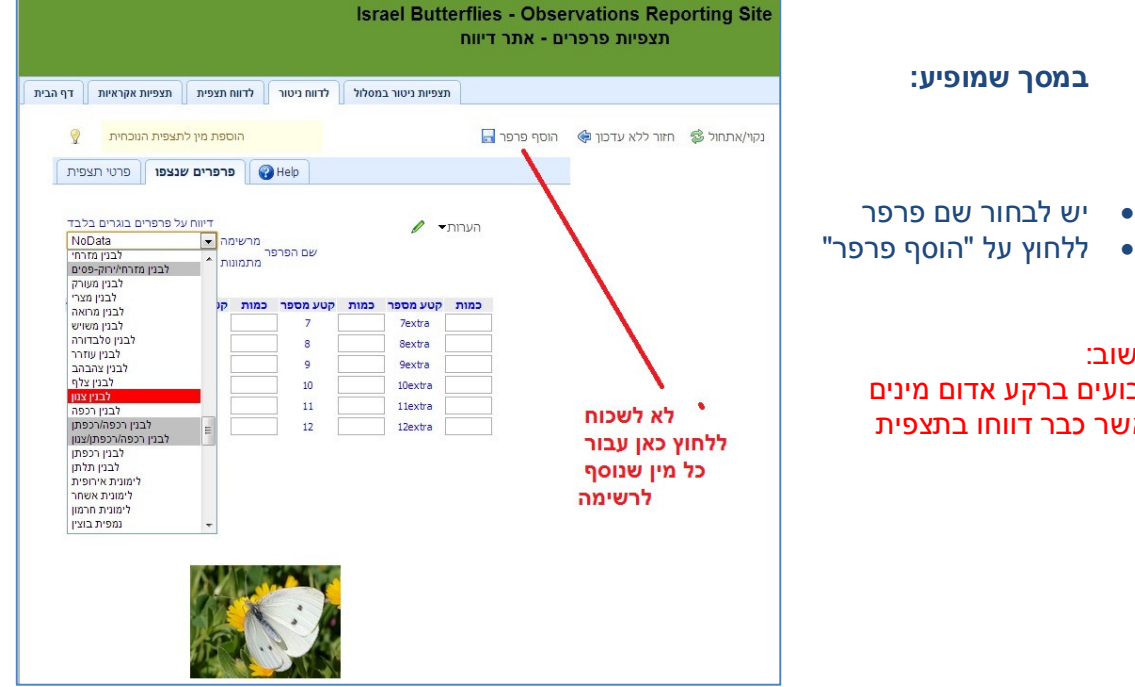

חשוב: צבועים ברקע אדום מינים אשר כבר דווחו בתצפית

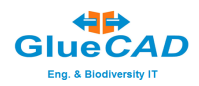

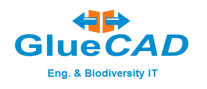

Israel Butterflies - Observations Reporting Site תצפיות פרפרים - אתר דיווח 1. כניסת משתמשים <u>ه مسرمه متع</u> שם משתמש: israel -• סיסמא: <u>שכחתי סיסמה</u> לדווח מסלולי ניטור לדווח תצפיות English 📀 - משתמש חדש - Google Chr... 📼 📼 🗅 www.gluecad.com/buttdb/userData.asp ישראל שם פרטי: פאר שם משפחה: israel שם משתמש: \* סיסמא \* 2. srael@gluecad.com דואלו \* קוד משתמש: שלח

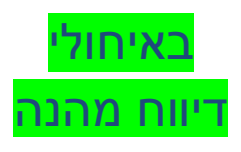

בחירת קוד אישי לדיווח באפלקציה:

- 1. קליק לעדכון פרטים אישיים
- 2. יש להקליד קוד בן 4 ספרות